## TUTORIAL DE ACESSO ÀS BIBLIOTECAS VIRTUAIS VIA SISTEMA PERGAMUM

1. Entre na página do IFMG Conselheiro Lafaiete, à sua esquerda desça até "Biblioteca" e clique em "Consulta ao Acervo":

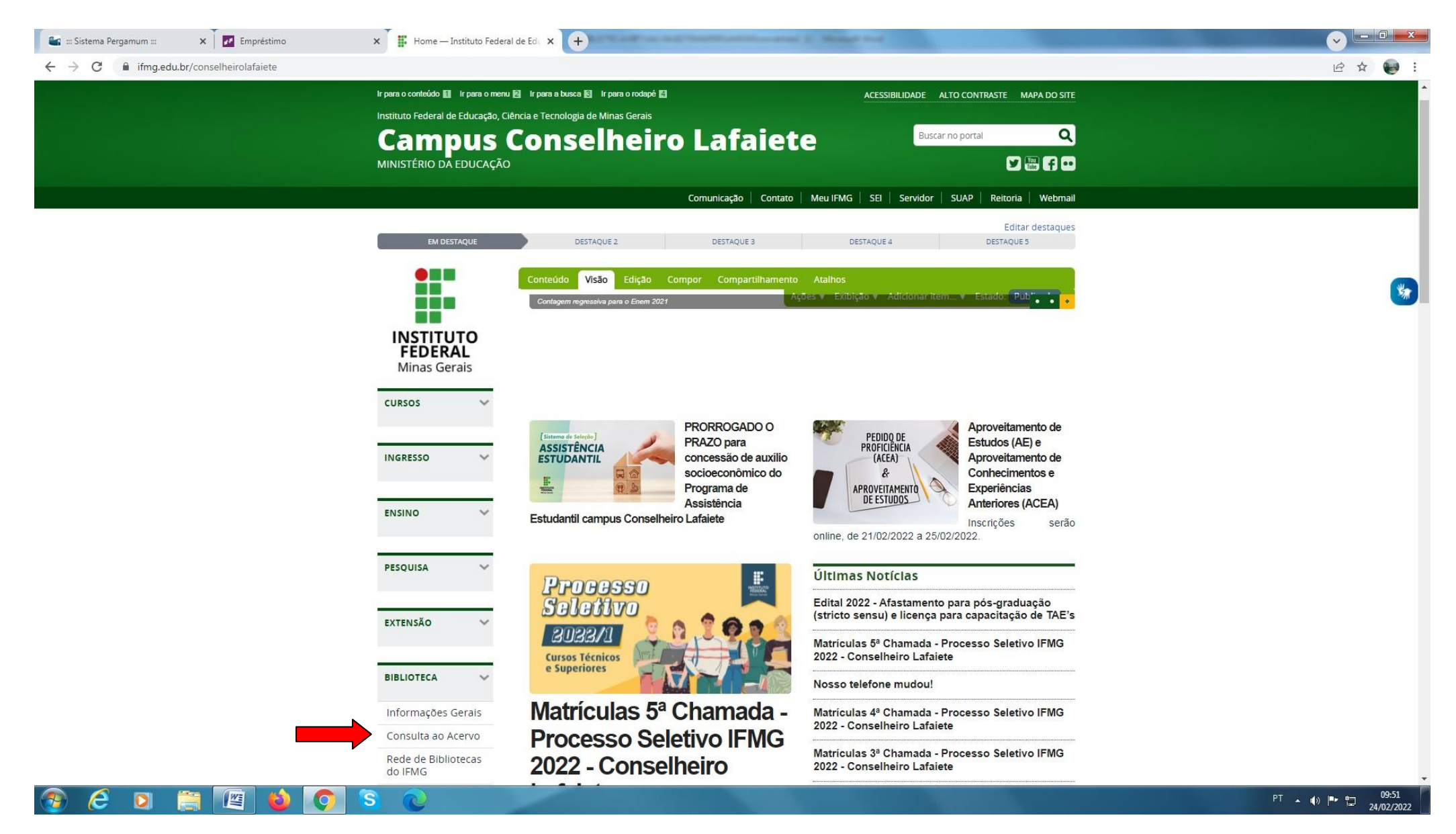

Digite o "assunto ou título desejado" e clique na "Lupa/Pesquisar". Em seguida, selecione o tipo de obra "Ebook" e clique no "Cadeado" do livro desejado:

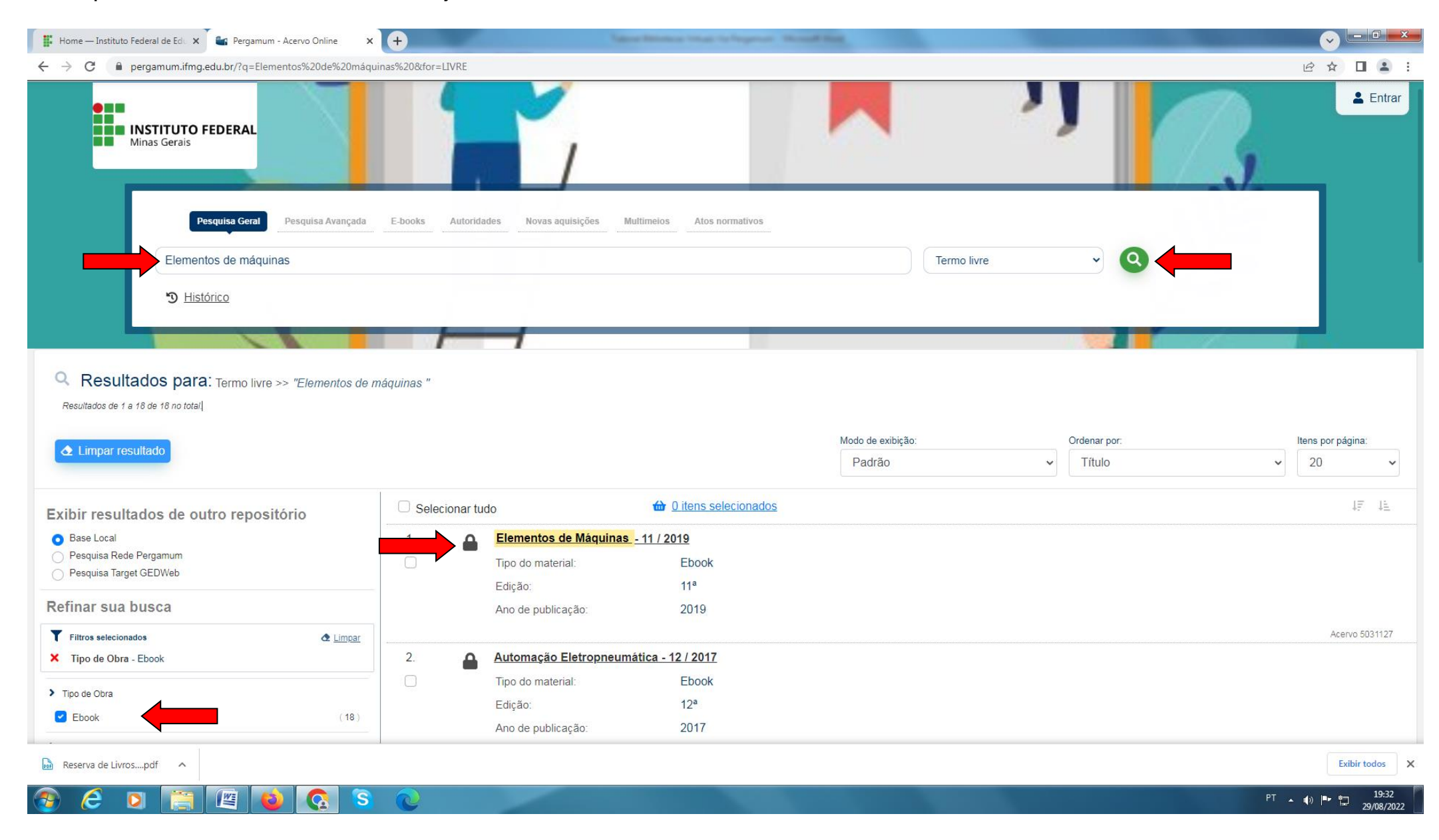

## 3. Login: número de CPF

Senha: (6 números) cadastrada na Biblioteca.

| 👔 Home — Instituto Federal de Edo 🗙 🖬 Pergamum - Acervo Online 🛛 🗙 | +                             | ingen.                |             | A REAL PROPERTY AND A REAL PROPERTY AND A REAL |                                |
|--------------------------------------------------------------------|-------------------------------|-----------------------|-------------|----------------------------------------------------------------------------------------------------|--------------------------------|
| ← → C                                                              | uinas%20&for=LIVRE            |                       |             |                                                                                                    | 🖻 🖈 🔲 😩 :                      |
|                                                                    | Acess                         | <b>o</b><br>rio       | ×           | <b>'</b>                                                                                                    |                                |
|                                                                    | E-books Autoridades Nov Senh: | 3                     |             |                                                                                                    |                                |
|                                                                    | £                             |                       | Termo livre |                                                                                                    |                                |
|                                                                    |                               | Mantenha-me conectado |             |                                                                                                    |                                |
|                                                                    |                               | Acessar               |             |                                                                                                    |                                |
|                                                                    |                               | Esqueceu sua senha?   |             |                                                                                                    |                                |
|                                                                    | háquinas "                    |                       |             |                                                                                                    |                                |
|                                                                    |                               |                       |             |                                                                                                    |                                |
|                                                                    |                               |                       |             |                                                                                                    |                                |
|                                                                    |                               |                       |             |                                                                                                    |                                |
|                                                                    |                               |                       |             |                                                                                                    |                                |
|                                                                    |                               |                       |             |                                                                                                    |                                |
|                                                                    |                               |                       |             |                                                                                                    |                                |
|                                                                    |                               |                       |             |                                                                                                    |                                |
|                                                                    |                               |                       |             |                                                                                                    |                                |
|                                                                    |                               |                       |             |                                                                                                    |                                |
|                                                                    |                               |                       |             |                                                                                                    |                                |
|                                                                    |                               |                       |             |                                                                                                    |                                |
|                                                                    | Ano de publicação:            | 2017                  |             |                                                                                                    |                                |
| Reserva de Livrospdf                                               |                               |                       |             |                                                                                                    | Exibir todos X                 |
| 🚱 🥭 🧕 🚞 🔚 🙆 🔕 😒                                                    | <b>@</b>                      |                       |             |                                                                                                    | PT 🔺 🕪 🏴 🛱 19:33<br>29/08/2022 |